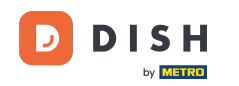

i Welcome to the dashboard of DISH Reservation. In this tutorial, we show you how to manage your reservations.

| DISH RESERVATION                                       |                                                                                                    | <b>*</b> * | Test Bist   | tro Trainir   | ng 💽   🗧      |             | •      |
|--------------------------------------------------------|----------------------------------------------------------------------------------------------------|------------|-------------|---------------|---------------|-------------|--------|
| Reservations                                           | Have a walk-in customer? Received a reservation request over phone / email? Don't forget to add it to you reservation book! | our        | WALK-IN     |               | DD RESERVAT   |             |        |
| Ħ Table plan                                           |                                                                                                    |            |             |               |               |             |        |
| 🍴 Menu                                                 | Wed, 27 Sep - Wed, 27 Sep                                                                                                   |            |             |               |               |             |        |
| 🛎 Guests                                               | There is <b>1</b> active limit configured for the selected time period                                                      |            |             |               | Show n        | nore 🗸      |        |
| 🙂 Feedback                                             |                                                                                                    |            |             |               |               |             |        |
| 🗠 Reports                                              | ○ All ○ Completed                                                                                                    |            | 0 🔄         | <b>::::</b> 0 | <b>H</b> 0/49 |             |        |
| 🏟 Settings 👻                                           |                                                                                                    |            |             |               |               |             |        |
|                                                        | No reservations available                                                                                                   |            |             |               |               |             |        |
|                                                        | Print                                                                                                    |            |             |               |               | 2           |        |
| Too many guests in house?<br>Pause online reservations | Designed by Hospitality Digital GmbH. All rights reserved.                                                                  | FAQ   Te   | erms of use | Imprint       | Data privacy  | Privacy Set | ttings |

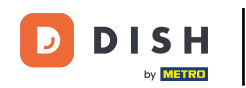

### • When the menu Reservations is selected, you see an overview of your reservations.

| <b>DISH</b> RESERVATION                                |                                                                                                    | **                           | Test Bistro Training (       | ⊙   ╬ < ⊛                    |
|--------------------------------------------------------|----------------------------------------------------------------------------------------------------|------------------------------|------------------------------|------------------------------|
| Reservations                                           | Have a walk-in customer? Received a reservation request over phone / email? Dou<br>reservation book! | n't forget to add it to your | WALK-IN ADD R                | ESERVATION                   |
| 🛏 Table plan                                           |                                                                                                    |                              |                              |                              |
| 🎢 Menu                                                 | Wed, 27 Sep - Wed                                                                                    | d, 27 Sep                    |                              |                              |
| 📇 Guests                                               | There is <b>1</b> active limit configured for the selected time period                               |                              |                              | Show more 🗸                  |
| Feedback                                               |                                                                                                    |                              |                              |                              |
| 🗠 Reports                                              | ○ All ○ Completed                                                                                    | ○ Cancelled                  | <b>F</b> 0 🗳 0 🗹             | <b>1</b> 0/49                |
| 💠 Settings 👻                                           |                                                                                                    |                              |                              |                              |
|                                                        | No reservation                                                                                       | as available                 |                              |                              |
| -                                                      | Print                                                                                                |                              |                              | 2                            |
| Too many guests in house?<br>Pause online reservations | Designed by Hospitality Digital GmbH. All rights reserved.                                           | FAQ   Te                     | erms of use   Imprint   Data | a privacy   Privacy Settings |

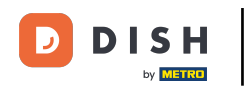

### • To add a reservation manually, click on ADD RESERVATION.

| <b>DISH</b> RESERVATION   |                                                                                                    | 🌲 🔹 Test Bistro Training 🕤 🛛 🎽 🔽 🚱                             |
|---------------------------|----------------------------------------------------------------------------------------------------|----------------------------------------------------------------|
| Reservations              | Have a walk-in customer? Received a reservation request over phone / email? Don't forget to add it to you reservation book! | ADD RESERVATION                                                |
| 🍽 Table plan              | Wed, 27 Sep - Wed, 27 Sep                                                                                                   |                                                                |
| 🐣 Guests                  | There is <b>1</b> active limit configured for the selected time period                                                      | Show more 🗸                                                    |
| Feedback                  |                                                                                                    |                                                                |
| 🗠 Reports                 | ○ All ○ Completed                                                                                                    | 🖸 0 🚢 0 🥅 0/49                                                 |
| 🏟 Settings 👻              |                                                                                                    |                                                                |
| 𝔗 Integrations            | No reservations available                                                                                                   |                                                                |
| Too many guests in house? | Print                                                                                                    | •                                                              |
| Pause online reservations | Designed by Hospitality Digital GmbH. All rights reserved.                                                                  | FAQ   Terms of use   Imprint   Data privacy   Privacy Settings |

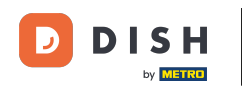

### • A new window will open where you can enter the essential reservation information.

| <b>DISH</b> RESERVATION                                |                      |                                               |                  | 🌲 🔹 Test Bistro Training 🕤 🛛 🏄 🗸 🚱                         |
|--------------------------------------------------------|----------------------|-----------------------------------------------|------------------|------------------------------------------------------------|
| Reservations                                           | Have a walk-in custo | mer? Received a reservation request over phor | ne / email? Don' | on't forget to add it to your reservation book!<br>Back    |
| 🛏 Table plan                                           | Reservation inf      | ormation                                      |                  | Guest information                                          |
| 🎢 Menu                                                 | '#' Guests *         |                                               |                  | Last name                                                  |
| 📇 Guests                                               | Date *               | Wed, 27/09/2023                               |                  | First name                                                 |
| Seedback                                               | Time *               | Select guest number to see time               | •                | Phone                                                      |
| 🗠 Reports                                              | Duration             | Please select capacity and time first         | *                | Email                                                      |
| 🌣 Settings 👻                                           | Table(s)             | Please select time slot first                 | •                | Reservation notes                                          |
| ${oldsymbol artheta}$ Integrations                     | Source               | Please select                                 | •                | Internal note. Will be shown for this reservation only.    |
|                                                        | Occasion             | Please select                                 | -                | e.g. window seat, occasion                                 |
|                                                        |                      |                                               |                  |                                                            |
|                                                        |                      |                                               |                  | Internal guest information                                 |
|                                                        |                      |                                               |                  | Note will be shown on all reservations made by this guest. |
|                                                        |                      |                                               |                  | e.g. 10% discount, VIP                                     |
| Too many guests in house?<br>Pause online reservations |                      |                                               |                  |                                                            |
|                                                        |                      |                                               |                  | Allorator                                                  |

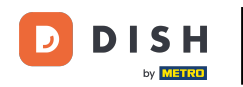

# • Then fill in the guest's information. Note: First name or last name, one of the two is mandatory.

| <b>DISH</b> RESERVATION                                |                      |                                             |                  | 🌲 Test Bistro Training 🕤 🛛 🎽 💺 🕞                           |
|--------------------------------------------------------|----------------------|---------------------------------------------|------------------|------------------------------------------------------------|
| Reservations                                           | Have a walk-in custo | mer? Received a reservation request over ph | one / email? Don | a't forget to add it to your reservation book!<br>Back     |
| 🛏 Table plan                                           | Reservation inf      | formation                                   |                  | Guest information                                          |
| 🍴 Menu                                                 | '#' Guests *         | 2                                           |                  | Last name                                                  |
| 🐣 Guests                                               | Date *               | Wed, 27/09/2023                             |                  | First name                                                 |
| 🕲 Feedback                                             | Time *               | 05:45 pm (204 seats)                        | •                | Phone                                                      |
| 🗠 Reports                                              | Duration             | 2.5 hours                                   | •                | Email                                                      |
| 🌣 Settings 👻                                           | Table(s)             | 1                                           |                  | Reservation notes                                          |
| ${oldsymbol \mathscr{O}}$ Integrations                 | Source               | Phone                                       | •                | Internal note. Will be shown for this reservation only.    |
|                                                        | Occasion             | Casual dining                               | •                | e.g. window seat, occasion                                 |
|                                                        |                      |                                             |                  | Internal quest information                                 |
|                                                        |                      |                                             |                  | Note will be shown on all reservations made by this guest. |
|                                                        |                      |                                             |                  | e.g. 10% discount, VIP                                     |
| Too many guests in house?<br>Pause online reservations |                      |                                             |                  | Allergies                                                  |

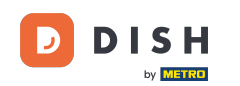

If there are notes for the reservation, you can leave them under Reservation notes. Use the corresponding text field to enter the information.

| <b>DISH</b> RESERVATION                                |                       |                                         |                         |                        | <b>≜</b> °      | Test Bistro Training 🤆    | ✐│╬丶ଡ଼ |
|--------------------------------------------------------|-----------------------|-----------------------------------------|-------------------------|------------------------|-----------------|---------------------------|--------|
| Reservations                                           | Have a walk-in custor | ner? Received a reservation request ove | er phone / email? Don't | forget to add it to yo | our reservation | book!                     | Back   |
| 🛏 Table plan                                           | Reservation infe      | ormation                                |                         | Guest informat         | tion            |                           |        |
| 🍴 Menu                                                 | '#' Guests *          | 2                                       |                         | Last name              | Doe             |                           |        |
| 🛎 Guests                                               | Date *                | Wed, 27/09/2023                         |                         | First name             | John            |                           |        |
| Feedback                                               | Time *                | 05:45 pm (204 seats)                    | •                       | Phone                  |                 |                           |        |
| 🗠 Reports                                              | Duration              | 2.5 hours                               | •                       | Email                  |                 |                           |        |
| 🗢 Settings 🗸                                           | Table(s)              | 1                                       | •                       | Reservation no         | otes            |                           |        |
| ${\cal S}$ Integrations                                | Source                | Phone                                   | •                       | Internal note. W       | 'ill be shown f | or this reservation only. |        |
|                                                        | Occasion              | Casual dining                           | •                       | e.g. window sea        | t, occasion     |                           | 6      |
|                                                        |                       |                                         |                         | Internal guest         | information     |                           |        |
|                                                        |                       |                                         |                         | Note will be sho       | wn on all rese  | ervations made by this g  | uest.  |
|                                                        |                       |                                         |                         | e.g. 10% discoun       | it, VIP         |                           |        |
| Too many guests in house?<br>Pause online reservations |                       |                                         |                         | Allergies              |                 |                           |        |

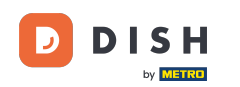

Is there additional information regarding the guest? Leave them under Internal guest information in the corresponding fields.

| <b>DISH</b> RESERVATION                                |                              |                                | <b>*</b> °                    | Test Bistro Training 🕤 🛛           | ╬× ↔             |
|--------------------------------------------------------|------------------------------|--------------------------------|-------------------------------|------------------------------------|------------------|
|                                                        | Table(s)                     | 1                              | Reservation notes             |                                    |                  |
|                                                        | Source                       | Phone •                        | Internal note. Will be shown  | for this reservation only.         |                  |
| 🛏 Table plan                                           |                              |                                | e.g. window seat, occasion    |                                    |                  |
| 🍴 Menu                                                 | Occasion                     | Casual dining •                |                               |                                    | 4                |
| 🚢 Guests                                               |                              |                                |                               |                                    |                  |
| 🕲 Feedback                                             |                              |                                | Internal guest information    | 1                                  |                  |
| M Doports                                              |                              |                                | Note will be shown on all res | ervations made by this guest.      |                  |
|                                                        |                              |                                | e.g. 10% discount, VIP        |                                    |                  |
| 🔹 Settings 👻                                           |                              |                                |                               |                                    |                  |
| 🔗 Integrations                                         |                              |                                |                               |                                    |                  |
|                                                        |                              |                                | Allergies                     | 🗆 Crustacean 🗆 Eggs 🗖 Fish         |                  |
|                                                        |                              |                                | Mustard Lactose Celer         | y 🗌 Peanuts 🗌 Shellfish 🗌 Soy      | y                |
|                                                        |                              |                                | 🗌 Lupins 🗌 Sulphite           |                                    |                  |
|                                                        |                              |                                | Diet                          |                                    |                  |
|                                                        |                              |                                | Gluten-free Halal Kosł        | ner 🗌 Lactose-free 🗌 Vegan         |                  |
|                                                        |                              |                                | 🗌 Vegetarian                  |                                    |                  |
|                                                        |                              |                                |                               |                                    | SAVE             |
| Too many guests in house?<br>Pause online reservations | Designed by Hospitality Digi | tal GmbH. All rights reserved. | FAQ   Ter                     | ms of use   Imprint   Data privacy | Privacy Settings |

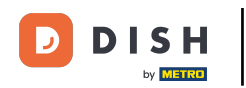

## Once you entered all the information, click on SAVE to add the reservation.

| <b>DISH</b> RESERVATION                                |                             |                                 |   | 🌲 🔹 Test Bistro Training 🕤 🛛 🎽 🖌 🚱                             |
|--------------------------------------------------------|-----------------------------|---------------------------------|---|----------------------------------------------------------------|
| Reservations                                           | Table(s)                    | 1                               | • | Reservation notes                                              |
|                                                        | Source                      | Phone                           | · | Internal note. Will be shown for this reservation only.        |
| Ħ Table plan                                           |                             |                                 |   | e.g. window seat, occasion                                     |
| M4                                                     | Occasion                    | Casual dining                   | · |                                                                |
| Y Menu                                                 |                             |                                 |   |                                                                |
| 🐣 Guests                                               |                             |                                 |   |                                                                |
| Eeedback                                               |                             |                                 |   | Internal guest information                                     |
|                                                        |                             |                                 |   | Note will be shown on all reservations made by this guest.     |
| 🗠 Reports                                              |                             |                                 |   | e.g. 10% discount, VIP                                         |
| 🔹 Settinas 👻                                           |                             |                                 |   |                                                                |
| - County                                               |                             |                                 |   |                                                                |
| ${\cal O}$ Integrations                                |                             |                                 |   | Allergies                                                      |
|                                                        |                             |                                 |   | Gluten Sesame Nuts Crustacean Eggs Fish                        |
|                                                        |                             |                                 |   | Mustard Lactose Celery Peanuts Shellfish Soy                   |
|                                                        |                             |                                 |   | Lupins  Sulphite                                               |
|                                                        |                             |                                 |   | Diet                                                           |
|                                                        |                             |                                 |   | □ Gluten-free □ Halal □ Kosher □ Lactose-free □ Vegan          |
|                                                        |                             |                                 |   | Vegetarian                                                     |
|                                                        |                             |                                 |   | SAVE                                                           |
| Too many guests in house?<br>Pause online reservations | Designed by Hospitality Dig | ital GmbH. All rights reserved. |   | FAQ   Terms of use   Imprint   Data privacy   Privacy Settings |

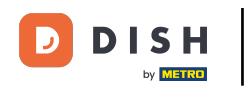

You then will be led back to the overview where you can see your added reservation.

| <b>DISH</b> RESERVATION                                |                                                                                                    | Test Bistro             | Training 🕤   훼俸 🗸 🤇                  | •    |
|--------------------------------------------------------|----------------------------------------------------------------------------------------------------|-------------------------|--------------------------------------|------|
| Reservations                                           | Have a walk-in customer? Received a reservation request over phone / email? Don't forget to add it to your reservation book! | WALK-IN                 | ⊘ Reservation has been<br>created.   | ×    |
| 🛏 Table plan                                           |                                                                                                    |                         |                                      |      |
| ¶ Menu                                                 | Wed, 27 Sep - Wed, 27 Sep                                                                                                    |                         |                                      |      |
| 🐣 Guests                                               | There is <b>1</b> active limit configured for the selected time period                                                       |                         | Show more 🗸                          |      |
| 🙂 Feedback                                             |                                                                                                    |                         |                                      |      |
| 🗠 Reports                                              | ○ All ○ Completed                                                                                                    | Ö1 4                    | <b>≌</b> 2 <b>雨</b> 1/49             |      |
| 💠 Settings 👻                                           | Wed 27/09/2023                                                                                                    |                         |                                      |      |
| ${ {                                  $                | 05:45 PM Doe, John 2 guest(s) 1 (BAR)                                                                                        |                         | Confirmed 🗸                          |      |
|                                                        | Print                                                                                                    |                         |                                      |      |
|                                                        |                                                                                                    |                         |                                      |      |
|                                                        |                                                                                                    |                         |                                      |      |
|                                                        |                                                                                                    |                         |                                      |      |
|                                                        |                                                                                                    |                         | 2                                    |      |
| Too many guests in house?<br>Pause online reservations | Designed by Hospitality Digital GmbH. All rights reserved.                                                                   | AQ   Terms of use   Imp | print   Data privacy   Privacy Setti | ings |

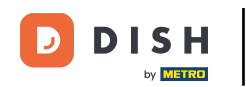

By using the drop-down menu you can either cancel a reservation or mark it as arrived.

| <b>DISH</b> RESERVATION   |                                                                                                    | 🌲 Test Bistro Training 🕤 🛛 🏄 🗸 🚱                              |
|---------------------------|----------------------------------------------------------------------------------------------------|---------------------------------------------------------------|
| Reservations              | Have a walk-in customer? Received a reservation request over phone / email? Don't forget to add it to your reservation book! | WALK-IN ADD RESERVATION                                       |
| 🎮 Table plan<br>🎢 Menu    | Wed, 27 Sep - Wed, 27 Sep                                                                                                    |                                                               |
| 🐣 Guests                  | There is <b>1</b> active limit configured for the selected time period                                                       | Show more 🗸                                                   |
| Feedback                  |                                                                                                    |                                                               |
| 🗠 Reports                 |                                                                                                    | ✓ I                                                           |
| 🌣 Settings 👻              | Wed, 27/09/2023                                                                                                    |                                                               |
| ${\cal O}$ Integrations   | 05:45 PM Doe, John 2 guest(s) 1 (BAR)                                                                                        | Confirmed  Cancel reservation                                 |
|                           | Print                                                                                                    | Arrived                                                       |
|                           |                                                                                                    |                                                               |
|                           |                                                                                                    | 8                                                             |
| Pause online reservations | Designed by Hospitality Digital GmbH. All rights reserved.                                                                   | AQ   Terms of use   Imprint   Data privacy   Privacy Settings |

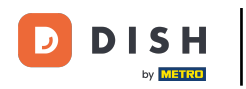

## • To add a walk-in click on WALK-IN.

| <b>DISH</b> RESERVATION                                |                                                                                                    | ▲• Test Bistro Training 🕤   🏄 ∨ 🕞                             |
|--------------------------------------------------------|----------------------------------------------------------------------------------------------------|---------------------------------------------------------------|
| Reservations                                           | Have a walk-in customer? Received a reservation request over phone / email? Don't forget to add it to your reservation book! | WALK-IN ADD RESERVATION                                       |
| 🛏 Table plan                                           |                                                                                                    |                                                               |
| 🎢 Menu                                                 | Wed, 27 Sep - Wed, 27 Sep                                                                                                    |                                                               |
| 📇 Guests                                               | There is <b>1</b> active limit configured for the selected time period                                                       | Show more 🗸                                                   |
| Feedback                                               |                                                                                                    |                                                               |
| 🗠 Reports                                              | ○ All ○ Completed                                                                                                    | 🖸 1 📇 2 🥅 1/49                                                |
| 💠 Settings 👻                                           | Wed, 27/09/2023                                                                                                    |                                                               |
| 𝔗 Integrations                                         | 05:45 PM Doe, John 2 guest(s) 1 (BAR)                                                                                        | Confirmed 🗸                                                   |
|                                                        | Print                                                                                                    |                                                               |
|                                                        |                                                                                                    |                                                               |
|                                                        |                                                                                                    |                                                               |
|                                                        |                                                                                                    | 2                                                             |
| Too many guests in house?<br>Pause online reservations | Designed by Hospitality Digital GmbH. All rights reserved.                                                                   | AQ   Terms of use   Imprint   Data privacy   Privacy Settings |

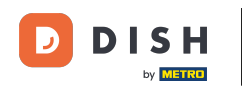

### • A new window will open where you can enter the essential walkin information.

| <b>DISH</b> RESERVATION                                |                       |                                                               | <b>*</b> *                                   | Test Bistro Training 🕤 🛛 🎽 😽 🕞 |
|--------------------------------------------------------|-----------------------|---------------------------------------------------------------|----------------------------------------------|--------------------------------|
| Reservations                                           | Have a walk-in custom | ner? Received a reservation request over phone / email? Don't | forget to add it to your reservation         | book!                          |
| Ħ Table plan                                           | Walkin informat       | ion                                                           | Reservation notes                            |                                |
| 🎢 Menu                                                 | '#' Guests *          |                                                               | Internal note. Will be shown f               | or this reservation only.      |
| 🐣 Guests                                               | Date                  | Wed, 27/09/2023                                               |                                              |                                |
| Feedback                                               | Time                  | Now                                                           |                                              | 1                              |
| 🗠 Reports                                              | Duration              | Please select capacity and time first                         | Internal guest information                   |                                |
| 🌣 Settings 👻                                           | Table(s)              | Please select 🔹                                               | Note will be shown on all rese               | ervations made by this guest.  |
| ${\cal S}$ Integrations                                | Source                | Walkin                                                        | e.g. 10% discount, VIP                       |                                |
|                                                        |                       |                                                               | Allergies                                    | Crustacean Eggs Fish           |
|                                                        |                       |                                                               | 🗌 Mustard 🔲 Lactose 🗌 Celer                  | y 🗌 Peanuts 🗌 Shellfish 🗌 Soy  |
|                                                        |                       |                                                               | 🗌 Lupins 🔲 Sulphite                          |                                |
|                                                        |                       |                                                               | Diet<br>Gluten-free Halal Kosh<br>Vegetarian | ier 🗌 Lactose-free 🗌 Vegan     |
| Too many guests in house?<br>Pause online reservations |                       |                                                               |                                              | SAVE                           |

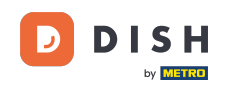

If there are notes for the reservation, you can leave them under Reservation notes. Use the corresponding text field to enter the information.

| <b>DISH</b> RESERVATION                                |                       |                                                              | 🌲 🛛 Test Bistro Training 🕤 🛛 🎽 🗸 🚱                                                                                  |
|--------------------------------------------------------|-----------------------|--------------------------------------------------------------|----------------------------------------------------------------------------------------------------|
| Reservations                                           | Have a walk-in custor | ner? Received a reservation request over phone / email? Don' | o't forget to add it to your reservation book!<br>Back                                                              |
| 🛏 Table plan                                           | Walkin informat       | tion                                                         | Reservation notes                                                                                                   |
| 🎁 Menu                                                 | '#' Guests *          | 3                                                            | Internal note. Will be shown for this reservation only.                                                             |
| 📇 Guests                                               | Date                  | Wed, 27/09/2023                                              |                                                                                                    |
| eedback                                                | Time                  | Now                                                          |                                                                                                    |
| 🗠 Reports                                              | Duration              | 2.5 hours                                                    | Internal guest information                                                                                          |
| 🔹 Settings 👻                                           | Table(s)              | 1-2 •                                                        | Note will be shown on all reservations made by this guest.                                                          |
| 𝔗 Integrations                                         | Source                | Walkin                                                       | e.g. 10% discount, VIP                                                                                              |
|                                                        |                       |                                                              | Allergies Gluten Sesame Nuts Crustacean Eggs Fish Mustard Lactose Celery Peanuts Shellfish Soy Lupins Sulphite Diet |
|                                                        |                       |                                                              | Gluten-free Halal Kosher Lactose-free Vegan     Vegetarian                                                          |
| Too many guests in house?<br>Pause online reservations |                       |                                                              | SAVE                                                                                                    |

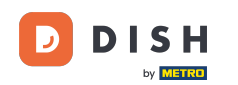

Are there additional information regarding the guest, leave them under Internal guest information in the corresponding text field.

| <b>DISH</b> RESERVATION                                |                       |                                                               | ¢°                                                                                                    | Test Bistro Training 🕤   ᆀ통 🗸 🚱                 |
|--------------------------------------------------------|-----------------------|---------------------------------------------------------------|----------------------------------------------------------------------------------------------------|-------------------------------------------------|
| Reservations                                           | Have a walk-in custor | ner? Received a reservation request over phone / email? Don't | forget to add it to your reservation                                                                                    | Back                                            |
| 🛏 Table plan                                           | Walkin informa        | tion                                                          | <b>Reservation notes</b>                                                                                                |                                                 |
| 🎢 Menu                                                 | '#' Guests *          | 3                                                             | Internal note. Will be shown f                                                                                          | for this reservation only.                      |
| 🛎 Guests                                               | Date                  | Wed, 27/09/2023                                               |                                                                                                    |                                                 |
| Seedback                                               | Time                  | Now                                                           |                                                                                                    |                                                 |
| 🗠 Reports                                              | Duration              | 2.5 hours                                                     | Internal guest information                                                                                              |                                                 |
| 🏟 Settings 👻                                           | Table(s)              | 1-2 •                                                         | Note will be shown on all rese                                                                                          | ervations made by this guest.                   |
| ${\cal O}$ Integrations                                | Source                | Walkin                                                        | e.g. 10% discount, VIP                                                                                                  |                                                 |
|                                                        |                       |                                                               | Allergies Cluten   Sesame   Nuts Mustard   Lactose   Celer Lupins   Sulphite Diet Cluten-free   Halal   Kosh Vegetarian | Crustacean Eggs Fish<br>y Peanuts Shellfish Soy |
| Too many guests in house?<br>Pause online reservations |                       | L                                                             |                                                                                                    | SAVE                                            |

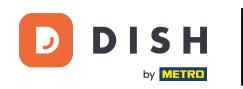

## Once you entered all the information, click on SAVE to add the walk-in.

| <b>DISH</b> RESERVATION                                |                       |                                                               | ¢°                                                         | Test Bistro Training 🕤   쇄물 🗸 🔅                                         |  |  |  |  |  |  |
|--------------------------------------------------------|-----------------------|---------------------------------------------------------------|------------------------------------------------------------|-------------------------------------------------------------------------|--|--|--|--|--|--|
| Reservations                                           | Have a walk-in custon | ner? Received a reservation request over phone / email? Don't | forget to add it to your reservation                       | n book!<br>Back                                                         |  |  |  |  |  |  |
| 🛏 Table plan                                           | Walkin informat       | ion                                                           | Reservation notes                                          |                                                                         |  |  |  |  |  |  |
| 🎢 Menu                                                 | '#' Guests *          | 3                                                             | Internal note. Will be shown<br>e.g. window seat, occasion | for this reservation only.                                              |  |  |  |  |  |  |
| 🐣 Guests                                               | Date                  | Wed, 27/09/2023                                               |                                                            |                                                                         |  |  |  |  |  |  |
| Feedback                                               | Time                  | Now                                                           |                                                            | te                                                                      |  |  |  |  |  |  |
| 🗠 Reports                                              | Duration              | 2.5 hours                                                     | Internal guest information                                 |                                                                         |  |  |  |  |  |  |
| 🔹 Settings 👻                                           | Table(s)              | 1-2 •                                                         | Note will be shown on all res                              | ervations made by this guest.                                           |  |  |  |  |  |  |
| 𝚱 Integrations                                         | Source                | Walkin                                                        | e.g. 10% discount, VIP                                     |                                                                         |  |  |  |  |  |  |
|                                                        |                       |                                                               | Allergies Cluten Cluten Nuts Mustard Lactose Cele          | <ul> <li>Crustacean Eggs Fish</li> <li>Peanuts Shellfish Soy</li> </ul> |  |  |  |  |  |  |
|                                                        |                       |                                                               | Lupins Sulphite                                            |                                                                         |  |  |  |  |  |  |
|                                                        |                       |                                                               | Diet<br>Cluten-free Halal Kosl<br>Vegetarian               | her 🗌 Lactose-free 🗌 Vegan                                              |  |  |  |  |  |  |
| Too many guests in house?<br>Pause online reservations |                       |                                                               |                                                            | SAVE                                                                    |  |  |  |  |  |  |

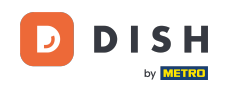

Since a walk-in isn't an upcoming reservation, you have to filter your reservations differently. To do so, use the given selections.

| <b>DISH</b> RESERVATION                                |                                            |                                    |                        |                     |                | <b>*</b> • | Test Bist  | ro Trainin | g 🖸           |            |         |
|--------------------------------------------------------|--------------------------------------------|------------------------------------|------------------------|---------------------|----------------|------------|------------|------------|---------------|------------|---------|
| Reservations                                           | Have a walk-in custor<br>reservation book! | omer? Received a reservation re    | quest over phone / ema | il? Don't forget to | o add it to yo | our        | WALK-IN    | AD         | D RESERVA     | TION       |         |
| 🍽 Table plan                                           |                                            |                                    |                        |                     |                |            |            |            | _             |            |         |
| <b>"1</b> Menu                                         | <                                          |                                    | Wed, 27 Sep            | - Wed, 27 Sep       |                |            |            |            |               |            |         |
| 🐣 Guests                                               | There is <b>1</b> active lim               | it configured for the selected tir | me period              |                     |                |            |            |            | Show          | more 🗸     |         |
| Eedback                                                | _                                          |                                    |                        |                     | _              |            |            |            |               |            |         |
| 🗠 Reports                                              |                                            | ⊖ Completed                        | Upcoming               | ⊖ Cano              | celled         |            | 1 🗹        | <b>2</b>   | <b>m</b> 1/49 |            |         |
| 🌣 Settings 👻                                           | Wed, 27/09/2023                            |                                    |                        |                     |                |            |            |            |               |            |         |
| ${\cal S}$ Integrations                                | 05:45 PM                                   | Doe, John                          |                        | 2 guest(s)          | 1 (BAR)        |            |            | Co         | nfirmed       | ~          |         |
|                                                        | Print                                      |                                    |                        |                     |                |            |            |            |               | 6          |         |
| Too many guests in house?<br>Pause online reservations | Designed by Hospitality Dig                | ital GmbH. All rights reserved.    |                        |                     |                | FAQ   Te   | rms of use | Imprint    | Data privacy  | Privacy Se | ettings |

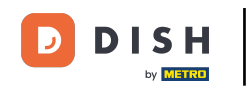

Depending on your choice of selection, you will see your reservations filtered. By clicking on a reservation you can always see further information and adjust it as well.

| DISH RESERVATION                                       |                                            |                                                                             |                         |                    | <b>*</b> °       | Test Bis   | tro Training 🕤          | 월 ~    |  |  |  |
|--------------------------------------------------------|--------------------------------------------|-----------------------------------------------------------------------------|-------------------------|--------------------|------------------|------------|-------------------------|--------|--|--|--|
| Reservations                                           | Have a walk-in custor<br>reservation book! | omer? Received a reservation re-                                            | quest over phone / emai | l? Don't forget to | o add it to your | WALK-IN    | ADD RESER               | VATION |  |  |  |
| 🍽 Table plan                                           |                                            |                                                                             |                         |                    |                  |            |                         |        |  |  |  |
| 🎢 Menu                                                 | <                                          |                                                                             |                         |                    |                  |            |                         |        |  |  |  |
| 📇 Guests                                               | There is <b>1</b> active lim               | There is 1 active limit configured for the selected time period Show more 🗸 |                         |                    |                  |            |                         |        |  |  |  |
| Feedback                                               |                                            |                                                                             |                         |                    |                  |            |                         |        |  |  |  |
| 🗠 Reports                                              | All                                        |                                                                             |                         | ⊖ Canc             | elled            | <b>Ö</b> 3 | <b>₽</b> 7 <b>=</b> 3/4 | 9      |  |  |  |
| 🌣 Settings 👻                                           | Wed. 27/09/2023                            |                                                                             |                         |                    |                  |            |                         |        |  |  |  |
| ${\cal S}$ Integrations                                | 03:23 PM                                   | Walkin                                                                      |                         | 3 guest(s)         | 1-2 (Restaurant) | 8          | Done                    | ~      |  |  |  |
|                                                        | 50% discount on co                         | cktails                                                                     |                         |                    |                  |            |                         |        |  |  |  |
|                                                        |                                            |                                                                             |                         |                    |                  |            | END RESER               | VATION |  |  |  |
|                                                        | 03:45 PM                                   | Doe, Jane                                                                   |                         | 2 guest(s)         | L1 (Lounge)      |            | Confirmed               | ~      |  |  |  |
|                                                        | 50% discount on co                         | cktails                                                                     |                         |                    |                  |            |                         |        |  |  |  |
|                                                        | Your guests seem to                        | be running late. Would you like                                             | to send them a reserva  | tion reminder?     |                  |            | R                       | MIND   |  |  |  |
|                                                        |                                            |                                                                             |                         |                    |                  | <b>_</b> / |                         | SHOW   |  |  |  |
| Too many guests in house?<br>Pause online reservations |                                            |                                                                             |                         |                    |                  |            |                         |        |  |  |  |
|                                                        | 05.45 DM                                   | Doe John                                                                    |                         | 2 au loct (c)      | 1 (RAD)          |            | ·                       |        |  |  |  |

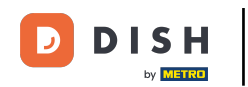

### Is a table finished, you can terminate that specific reservation by clicking on END RESERVATION.

| DISH RESERVATION                                       |                                |                                |                          |                | <b>*</b> •       | Test Bist   | ro Trainir | ng 🖸   1      |            | •       |
|--------------------------------------------------------|--------------------------------|--------------------------------|--------------------------|----------------|------------------|-------------|------------|---------------|------------|---------|
| Reservations                                           | All                            |                                |                          | ⊖ Cano         | celled           | <b>7</b> 3  | <b>4</b> 7 | <b>m</b> 3/49 |            |         |
| 🗖 Table plan                                           | Wed, 27/09/2023                |                                |                          |                |                  |             |            |               |            |         |
| 🎢 Menu                                                 | 03:23 PM                       | Walkin                         |                          | 3 guest(s)     | 1-2 (Restaurant) | ŏ           | D          | one           | ~          |         |
| 📇 Guests                                               | 50% discount on cock           | tails                          |                          |                |                  |             |            |               |            |         |
| 🕲 Feedback                                             |                                |                                |                          |                |                  |             | E          | ND RESERVAT   |            |         |
| 🗠 Reports                                              | 03:45 PM                       | Doe, Jane                      |                          | 2 guest(s)     | L1 (Lounge)      |             | Co         | onfirmed      | ~          |         |
| 🌣 Settings 👻                                           | 50% discount on cock           | tails                          |                          |                |                  |             |            |               |            |         |
| 𝚱 Integrations                                         | Your guests seem to l          | be running late. Would you lik | e to send them a reserva | tion reminder? |                  |             |            | REMI          | ND         |         |
|                                                        |                                |                                |                          |                |                  | A           | RRIVED     | NO SH         | IOW        |         |
|                                                        | 05:45 PM                       | Doe, John                      |                          | 2 guest(s)     | 1 (BAR)          |             | Co         | onfirmed      | ~          |         |
|                                                        | 05:45 PM                       | Doe, Jane                      |                          | 2 guest(s)     | L1 (Lounge)      |             | Ca         | ancelled      |            |         |
|                                                        | Print                          |                                |                          |                |                  |             |            |               | 6          | 5       |
| Too many guests in house?<br>Pause online reservations | Designed by Hospitality Digita | al GmbH. All rights reserved.  |                          |                | FAQ   T          | erms of use | Imprint    | Data privacy  | Privacy Se | ettings |

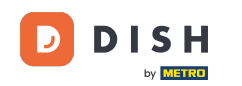

• For an upcoming reservation you have the option to either mark it as arrived or no show. Simply click on the corresponding button.

| <b>DISH</b> RESERVATION                                |                                |                                |                        |                | <b>*</b> •       | Test Bistro T       | raining 🕤 🛛              | <u> </u>   |         |
|--------------------------------------------------------|--------------------------------|--------------------------------|------------------------|----------------|------------------|---------------------|--------------------------|------------|---------|
| Reservations                                           | All                            | ⊖ Completed                    |                        | ⊖ Canc         | celled           | <b>7</b> 3 <b>4</b> | <b>5</b> 7 <b>m</b> 3/49 |            |         |
| 🎮 Table plan                                           | Wed, 27/09/2023                |                                |                        |                |                  |                     |                          |            |         |
| 🍴 Menu                                                 | 03:23 PM                       | Walkin                         |                        | 3 guest(s)     | 1-2 (Restaurant) | б                   | Done                     | ~          |         |
| 🐣 Guests                                               | 50% discount on cock           | tails                          |                        |                |                  |                     |                          |            |         |
| Feedback                                               |                                |                                |                        |                |                  |                     | END RESERV               | ATION      |         |
| 🗠 Reports                                              | 03:45 PM                       | Doe, Jane                      |                        | 2 guest(s)     | L1 (Lounge)      |                     | Confirmed                | ~          |         |
| 🌣 Settings 👻                                           | 50% discount on cock           | tails                          |                        |                |                  |                     |                          |            |         |
| 𝚱 Integrations                                         | Your guests seem to b          | e running late. Would you like | to send them a reserva | tion reminder? |                  |                     | REN                      |            |         |
|                                                        |                                |                                |                        |                |                  | ARRIV               | VED NO S                 | SHOW       |         |
|                                                        | 05:45 PM                       | Doe, John                      |                        | 2 guest(s)     | 1 (BAR)          |                     | Confirmed                | ~          |         |
|                                                        | 05:45 PM                       | Doe, Jane                      |                        | 2 guest(s)     | L1 (Lounge)      |                     | Cancelled                |            |         |
|                                                        | Print                          |                                |                        |                |                  |                     |                          | 6          | 5       |
| Too many guests in house?<br>Pause online reservations | Designed by Hospitality Digita | GmbH. All rights reserved.     |                        |                | FAQ   Te         | erms of use   Impr  | rint   Data privacy      | Privacy Se | attings |

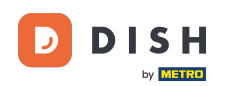

0

Is the guest not on time you can send a reminder by using the REMIND button. Note: Either an e-mailaddress or a telephone number has to be deposited if you have added the reservation manually.

| <b>DISH</b> RESERVATION                                |                                |                                |                          |                | <b>\$</b> *      | Test Bistro T      | raining 🕤 🛛 🛱             | × •              |
|--------------------------------------------------------|--------------------------------|--------------------------------|--------------------------|----------------|------------------|--------------------|---------------------------|------------------|
| Reservations                                           | All                            |                                |                          | ⊖ Canc         | celled           | <b>2</b> 3         | <b>\$</b> 7 <b>雨</b> 3/49 |                  |
| 🛏 Table plan                                           | Wed, 27/09/2023                |                                |                          |                |                  |                    |                           |                  |
| 🍴 Menu                                                 | 03:23 PM                       | Walkin                         |                          | 3 guest(s)     | 1-2 (Restaurant) | 8                  | Done                      | ~                |
| 📇 Guests                                               | 50% discount on cock           | tails                          |                          |                |                  |                    |                           |                  |
| Feedback                                               |                                |                                |                          |                |                  |                    | END RESERVATIO            |                  |
| 🗠 Reports                                              | 03:45 PM                       | Doe, Jane                      |                          | 2 guest(s)     | L1 (Lounge)      |                    | Confirmed                 | ~                |
| 🌣 Settings 👻                                           | 50% discount on cock           | tails                          |                          |                |                  |                    |                           | _                |
| 𝔗 Integrations                                         | Your guests seem to l          | oe running late. Would you lik | e to send them a reserva | tion reminder? |                  |                    | REMINE                    |                  |
|                                                        |                                |                                |                          |                |                  | ARRIV              | /ED NO SHO                | w                |
|                                                        | 05:45 PM                       | Doe, John                      |                          | 2 guest(s)     | 1 (BAR)          |                    | Confirmed                 | ~                |
|                                                        | 05:45 PM                       | Doe, Jane                      |                          | 2 guest(s)     | L1 (Lounge)      |                    | Cancelled                 |                  |
|                                                        | Print                          |                                |                          |                |                  |                    |                           | ?                |
| Too many guests in house?<br>Pause online reservations | Designed by Hospitality Digita | al GmbH. All rights reserved.  |                          |                | FAQ   Te         | erms of use   Impi | rint   Data privacy       | Privacy Settings |

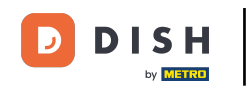

Do you want to manage or review reservations of different dates? Use the calendar function or skip through the dates by using the arrows.

| <b>DISH</b> RESERVATION                |                                            |                                                                             |                          |                   | <b>*</b> *       | Test Bistr | ro Training 🕤            | 월 ~ |  |  |
|----------------------------------------|--------------------------------------------|-----------------------------------------------------------------------------|--------------------------|-------------------|------------------|------------|--------------------------|-----|--|--|
| Reservations                           | Have a walk-in custor<br>reservation book! | omer? Received a reservation re                                             | quest over phone / emai  | l? Don't forget t | o add it to your | WALK-IN    | ADD RESERVA              |     |  |  |
| 🛏 Table plan                           |                                            |                                                                             |                          |                   |                  |            |                          |     |  |  |
| 🌱 Menu                                 |                                            | Wed, 27 Sep - Wed, 27 Sep                                                   |                          |                   |                  |            |                          |     |  |  |
| 🐣 Guests                               | There is <b>1</b> active lim               | There is 1 active limit configured for the selected time period Show more 🗸 |                          |                   |                  |            |                          |     |  |  |
| Seedback                               |                                            |                                                                             |                          |                   |                  |            |                          |     |  |  |
| 🗠 Reports                              | All                                        | ⊖ Completed                                                                 |                          | ⊖ Cano            | celled           | <b>Ö</b> 3 | <b>№</b> 7 <b>雨</b> 3/49 |     |  |  |
| 🌣 Settings 👻                           | Wed, 27/09/2023                            |                                                                             |                          |                   |                  |            |                          |     |  |  |
| ${oldsymbol \mathscr{O}}$ Integrations | 03:23 PM                                   | Walkin                                                                      |                          | 3 guest(s)        | 1-2 (Restaurant) | 8          | Done                     | ~   |  |  |
|                                        | 50% discount on coo                        | cktails                                                                     |                          |                   |                  |            |                          |     |  |  |
|                                        |                                            |                                                                             |                          |                   |                  |            | END RESERVA              |     |  |  |
|                                        | 03:45 PM                                   | Doe, Jane                                                                   |                          | 2 guest(s)        | L1 (Lounge)      |            | Confirmed                | ~   |  |  |
|                                        | 50% discount on coo                        | cktails                                                                     |                          |                   |                  |            |                          |     |  |  |
|                                        | Your guests seem to                        | be running late. Would you like                                             | e to send them a reserva | tion reminder?    |                  |            | REM                      | IND |  |  |
| Too many guests in house?              |                                            |                                                                             |                          |                   |                  | A          | RRIVED NO S              | ном |  |  |
| Pause online reservations              | 05·45 DM                                   | Doe John                                                                    |                          | 2 au loct (c)     | 1 (RAD)          |            |                          |     |  |  |

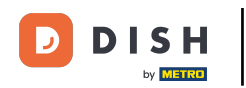

That's it. You have completed the tutorial and now know how to manage your reservations.

| <b>DISH</b> RESERVATION   |                                           |                                                                             |                         |                    | <b>*</b> *       | Test Bistro | Training 🕤               |      |  |  |  |
|---------------------------|-------------------------------------------|-----------------------------------------------------------------------------|-------------------------|--------------------|------------------|-------------|--------------------------|------|--|--|--|
| Reservations              | Have a walk-in custo<br>reservation book! | mer? Received a reservation re                                              | quest over phone / emai | l? Don't forget to | o add it to your | WALK-IN     | ADD RESERV               |      |  |  |  |
| Ħ Table plan              |                                           |                                                                             |                         |                    |                  |             |                          |      |  |  |  |
| 🎢 Menu                    |                                           | Wed, 27 Sep - Wed, 27 Sep                                                   |                         |                    |                  |             |                          |      |  |  |  |
| 🚢 Guests                  | There is <b>1</b> active limit            | There is 1 active limit configured for the selected time period Show more 🗸 |                         |                    |                  |             |                          |      |  |  |  |
| Eedback                   |                                           |                                                                             |                         |                    |                  |             |                          |      |  |  |  |
| 🗠 Reports                 | All                                       |                                                                             |                         | ⊖ Canc             | elled            | <b>2</b> 3  | <b>≌</b> 7 <b>⊨</b> 3/49 | 9    |  |  |  |
| 🔹 Settings 👻              | Wed, 27/09/2023                           |                                                                             |                         |                    |                  |             |                          |      |  |  |  |
| 𝔄 Integrations            | 03:23 PM                                  | Walkin                                                                      |                         | 3 guest(s)         | 1-2 (Restaurant) | 6           | Done                     | ~    |  |  |  |
|                           | 50% discount on coc                       | ktails                                                                      |                         |                    |                  |             |                          |      |  |  |  |
|                           |                                           |                                                                             |                         |                    |                  |             | END RESERV               |      |  |  |  |
|                           | 03:45 PM                                  | Doe, Jane                                                                   |                         | 2 guest(s)         | L1 (Lounge)      |             | Confirmed                | ~    |  |  |  |
|                           | 50% discount on coc                       | ktails                                                                      |                         |                    |                  |             |                          |      |  |  |  |
|                           | Your guests seem to                       | be running late. Would you like                                             | to send them a reserva  | tion reminder?     |                  |             | REN                      | MIND |  |  |  |
| Too many quests in house? |                                           |                                                                             |                         |                    |                  | ARR         | IVED NO                  | show |  |  |  |
| Pause online reservations | 05·45 DM                                  | Doe John                                                                    |                         | 2 aupet/e)         | 1 (RAD)          |             |                          |      |  |  |  |

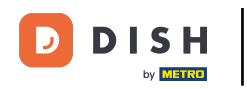

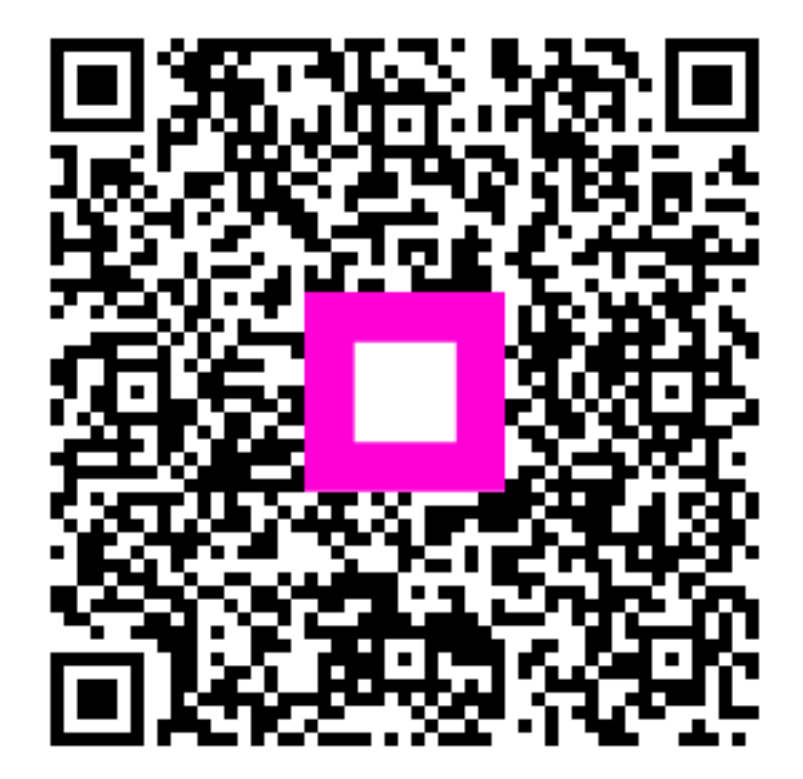

Skenovaním prejdite do interaktívneho prehrávača